# I. Úvodné inštrukcie pre používanie aplikácie MS Teams

Vážení študenti, vo viacerých predmetoch VŠM budete používať aplikáciu **MS Teams**, určenú prevažne na online konferencie, prednášky, resp. webináre. Venujte prosím pozornosť nasledovným informáciám k jej používaniu. Vo vlastnom záujme absolvujte nižšie uvedené pokyny už počas 1. týždňa trimestra!

Ak má online konferencia prebehnúť účelne, každý z účastníkov by mal splniť základné hardvérové a softvérové požiadavky pre jej absolvovanie. Samozrejmosťou je prístup k Internetu, čím sa rozumie stabilné pripojenie, ktoré svojou kapacitou zabezpečí aj zvýšené nároky na dátový tok v prípade videoprenosu (webkamera), zdieľania obrazu prezentéra alebo zdieľania väčších súborov.

### 1) Hardvérové požiadavky (okrem zariadenia samotného)

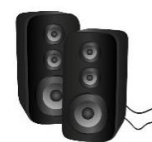

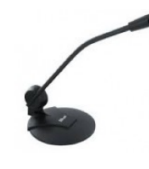

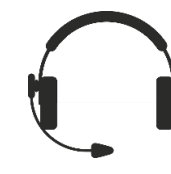

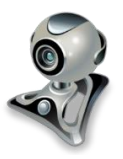

reproduktory

mikrofón

headset\*

webkamera\*\*

- kombinácia audio vstupu a výstupu (nahrádza samostatné reproduktory a mikrofón)
- \*\* nie je nevyhnutné pre absolvovanie online konferencie

### 2) Softvérové požiadavky

Okrem podporovaných **webových prehliadačov** (Google Chrome a MS Edge) je podmienkou aj **Office365 / e-mailový účet študenta VŠM** (napr. jozef.novak@vsm-student.sk). Pre vyriešenie tejto požiadavky si položte nasledovnú otázku a postupujte podľa aktuálneho stavu:

#### MÁM MÁM, ALE NEVIEM HESLO **NEMÁM** Kontaktujte IT oddelenie Kontaktujte IT oddelenie s požiadavkou na založenie s požiadavkou na vytvorenie nového hesla účtu Vyčkajte na email s novým Vyčkajte na email s potvrdením heslom k Vášmu účtu aktivácie Vášho účtu Pokračujte prihlásením do Pokračujte prihlásením do Pokračujte prihlásením do účtu účtu účtu (ďalšia strana) (ďalšia strana) (ďalšia strana)

#### Máte zriadený študentský Office365 účet na @vsm-student.sk?

## II. Prihlásenie do účtu

- 1. Otvorte webový prehliadač (Chrome alebo Edge) a MS Teams na https://teams.microsoft.com/
- 2. Zadajte svoje @vsm-student.sk užívateľské meno a heslo
- 3. Pre rýchlejší vstup do MS Teams, kliknite na možnosť použiť webovú aplikáciu

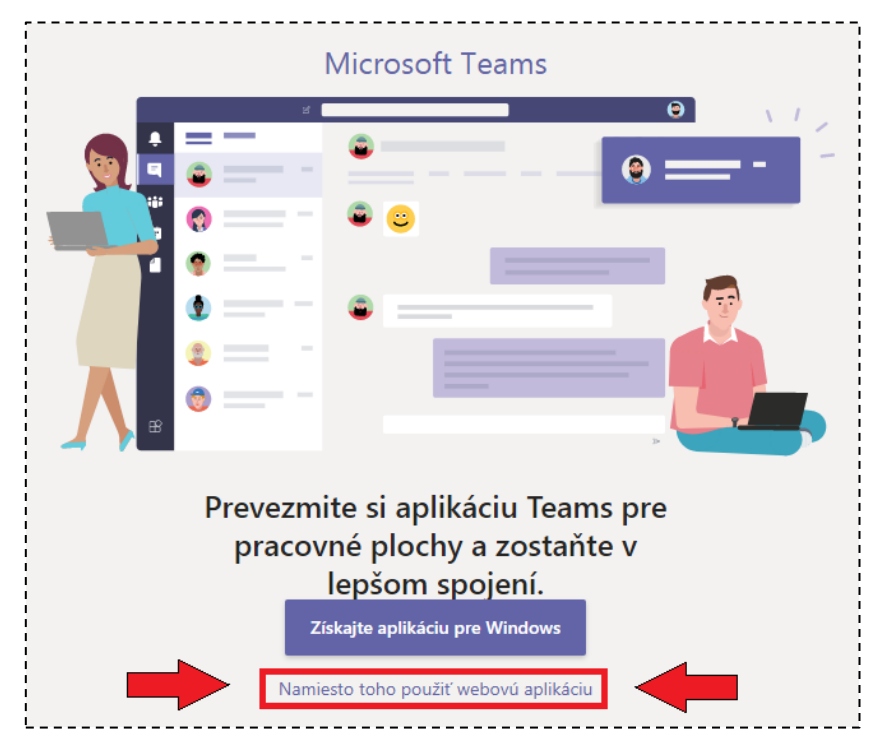

- Pokiaľ sa pred načítaním zobrazí hlásenie "Chýbate! Požiadajte vášho správcu...", kontaktujte IT oddelenie s požiadavkou na aktiváciu MS Teams. Po doručení potvrdenia zopakujte prihlásenie.
   Poznámka: ak ste už predtým kontaktovali IT oddelenie ohľadom Vášho účtu alebo hesla (str.1), tento bod sa Vás netýka!
- 5. Po prihlásení, vyberte položku Tímy z hlavnej ponuky a zadajte kód na pripojenie k tímu. Poznámka: Každý tím má vlastný kód, ktorý poskytnú vyučujúci v rámci svojho predmetu. Ak kódom nedisponujete alebo je zadávaný kód neplatný, obráťte sa na príslušného vyučujúceho.

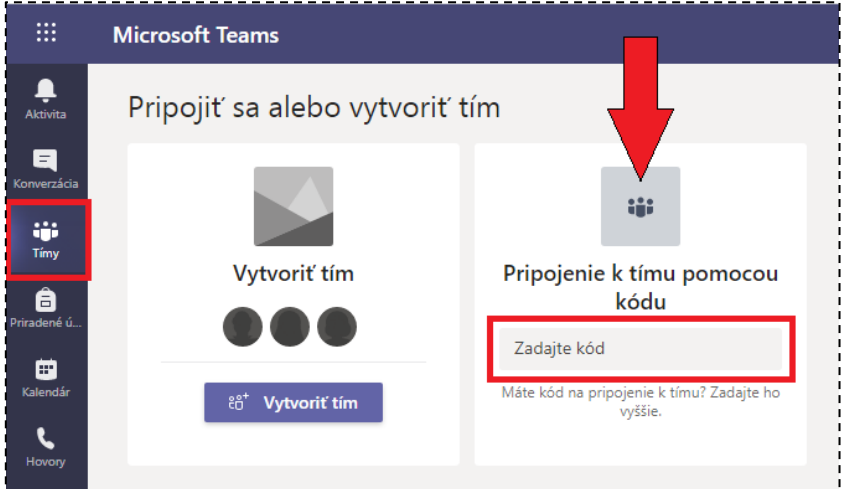

6. Čakajte na inštrukcie od vyučujúcich a v určenom termíne sa Pripojte ku konferencii (ďalšia strana)

### III. Pripojenie k online konferencii

- 1. Prihláste sa do účtu (viď str.2)
- 2. Vyberte položku Tímy z hlavnej ponuky vľavo a zvoľte tím (predmet), ktorého ste členom
- 3. Vyčkajte na vyučujúceho a zahájenie online prednášky v sekcií Príspevky
- 4. Po zobrazení okna prebiehajúcej prednášky, kliknite na Pripojiť sa

|                      | Microsoft Teams | Q, Hľadať                                                                   |
|----------------------|-----------------|-----------------------------------------------------------------------------|
| <b>Q</b><br>Aktivita | < Všetky tímy   | AC Všeobecné Príspevky Súbory +                                             |
| E<br>Konverzácia     | AC              | $\int \int \int dx  dx  dx  dx  dx  dx  dx $                                |
| iji<br>Tímy          | AC 115s         |                                                                             |
| Priradené ú          | Všeobecné       | ripojic sa                                                                  |
| E<br>Kalendár        |                 | Konverzácia AC 115s - online prednáška - 31/10/2020; 09.45 začala Odpovedať |

 Na vstupe do online prednášky najprv skontrolujte svoje zariadenia pre audio / video prenos (A) a ak je všetko pripravené, kliknite na Pripojiť sa teraz (B)

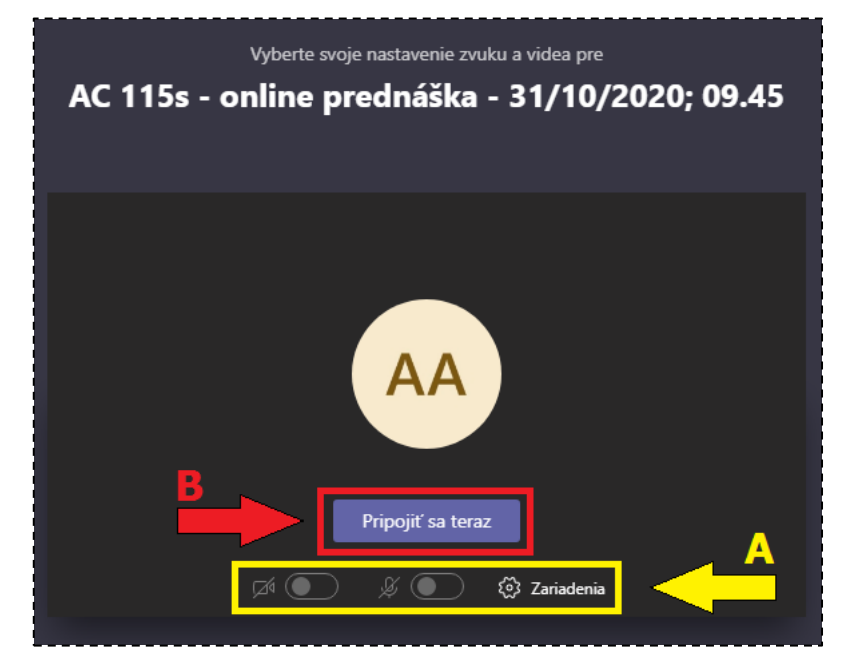

### IV. Záver

S fungovaním jednotlivých prvkov MS Teams sa najlepšie zoznámite priamo počas online prednášok. Sledujte prosím inštrukcie ku každej prednáške od Vašich vyučujúcich a v prípade otázok či problémov s prístupom do MS Teams <u>kontaktujte IT oddelenie</u>.